## IO-Power Outdoor WiFi MIMO AP

APM-101R(H) / APM-102R(H) / APM-103R(H)

# **7 Steps Quick Installation AP Link AC PtP Guide**

Step 1: System Login (Default IP address of wireless device 192.168.1.1)

Set up the IP address of LAN in your computer, set 192.168.1.X (Fixed IP) (EX:192.168.1.100)

Remind: IP address of Computer and Wireless device must be the same network segment。

- A. Enter the web browser <a href="http://192.168.1.1">http://192.168.1.1</a>
- B. Enter the account and password, Enter the system (Default Account: admin, Default Password: admin)

#### Step 2: Change IP address of wireless device

A. System Setup / Network Setup: Setting the IP address of Wireless device。

IP address must be change 192.168.1.1 to another, to avoid conflict with other IP address,

For example 192.168.21.1. The 21 is network segment.

| vstem Ope         | protion Mode  |                  |                              |  |
|-------------------|---------------|------------------|------------------------------|--|
|                   | FIALIUII MUUG |                  |                              |  |
| Mode :            | Bridge        | Mode :           | Bridge 💌                     |  |
|                   |               |                  |                              |  |
| P Setup           |               |                  |                              |  |
| IP Address :      | 192.168.1.1   | IP Address :     | 192.168.1.1                  |  |
| Subnet Mask :     | 255.255.255.0 | Subnet Mask :    | 255.25 <mark>5.25</mark> 5.0 |  |
| Default Gateway : | 0.0.0.0       | Default Gateway: | 0.0.0.0                      |  |
| P Setup           |               |                  |                              |  |
| IP Address :      | 192.168.21.1  | IP Address :     | 192.168.21.1                 |  |
| Subnet Mask :     | 255.255.255.0 | Subnet Mask :    | 255.255.255.0                |  |
| oublict mask.     | 200.200.200.0 | Subiret Masik'   | 200.200.200.0                |  |

Reminds: When the IP address has been changed(EX.192.168.21.1), Be sure to change to the same network segment of your computer(EX.192.168.21.99), Then keep up setting.

### Point to Point Wireless Network Setting

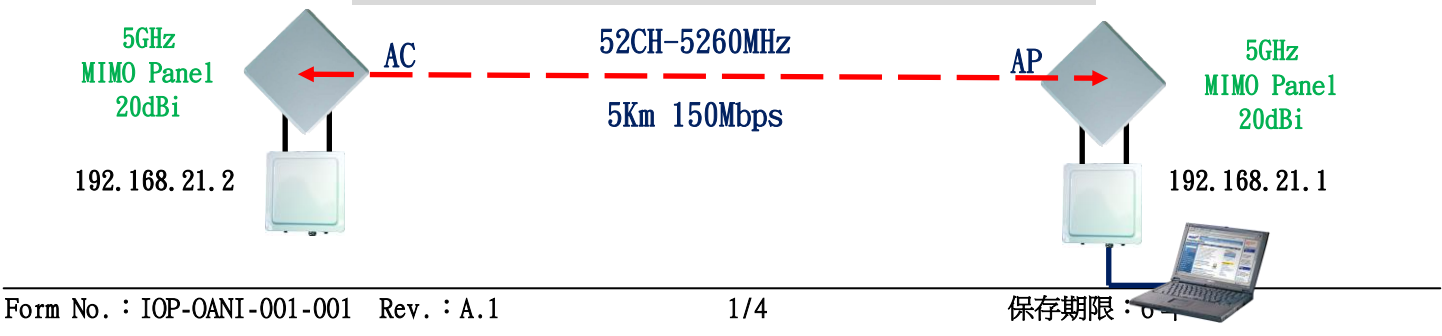

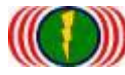

IO-Power Technology Co., Ltd 勁電科技有限公司 1F., No.100, Jinzhu Rd., North Dist., Hsinchu City 30055, Taiwan <u>http://www.io-power.com.tw</u> www.io-power.com.cn e-mail: <u>io-power@io-power.com.tw</u> Tel:+886 3 5429395 Fax:+886 3 5357297

| p 3: Setting Wireless Access Point (Access Point=AP) Radio Setup           Wireless         Wireless         Utility         Status         Logout(admin)           dio Setup         WLAN Setup         Wireless Security         MESH Setup         WMM Setup         Bandwidth Control |                    |                      |                       |                                    |  |  |  |
|----------------------------------------------------------------------------------------------------|--------------------|----------------------|-----------------------|------------------------------------|--|--|--|
| RADIO - 1                                                                                                    |                    | Select the wirel     | ess transmit mode 8   | 302.11na HT40 Plus                 |  |  |  |
| Wireless Band :                                                                                                    | 802.11na HT40 Plus | Wireless Band :      | 802.11na HT40 Plus 💌  | ]                                  |  |  |  |
| Channel :                                                                                                    | 52 CH - 5260MHz    | Channel:             | 52 CH - 5260MHz 💌     |                                    |  |  |  |
| Transmission Power                                                                                                    | : Full             | Transmission Power   | Full                  | Select Channel/Frequency           |  |  |  |
| Antenna Number :                                                                                                    | 2                  | Antenna Number:      | 2 -                   | 52CH – 5260MHz                     |  |  |  |
| Short Guard Interval :                                                                                                    | On                 | Short Guard Interval | On(400ns) 💌           |                                    |  |  |  |
| Aggregation :                                                                                                    | Enable             | Aggregation :        | Diabled 🔍 Enable 🔍    |                                    |  |  |  |
| Distance( x 100m) :                                                                                                    | 10                 | Distance( x 100m)    | 10                    |                                    |  |  |  |
|                                                                                                    |                    |                      | Set the wireless re   | sponse from the parameters each    |  |  |  |
|                                                                                                    |                    |                      | 100m represent 1      | Unit, Distance less than 1000 m, s |  |  |  |
|                                                                                                    |                    | Cancel Apply         | 10parameters          |                                    |  |  |  |
|                                                                                                    | CORVENCET //       | Press Apply          | CO (TD ALL BICHTS BES | 55/50                              |  |  |  |

Exp: Red frame option must be set。 Other frame option, set by default do not need to change.

### Step 4: Setting Wireless Access Point (Access Point=AP) WLAN Setup

Exp: Wireless AP (Access Point = AP) has to set a name (SSID), for other wireless devices (Wireless Station = AP Client = AC). PTP\_AP1\_1 is the name of wireless device this time (SSID).

| ADIO-1WL            | AN Setup            | Wireless            | Wireless station SSID setup        |                     |  |
|---------------------|---------------------|---------------------|------------------------------------|---------------------|--|
| SSID :              | PTP_AP1_1 Broadcast | SSID :              | PTP_AP1_ PTP_AP1_1                 | 🗹 Broadcast 💽 💽     |  |
| Enable              | Yes                 | Enable              | No 🔘 Yes 💌                         |                     |  |
| WLAN Mode :         | Access Point        | WLAN Mode :         | Access Point                       | Select wireless mod |  |
| RTS                 | 2312                | RTS                 | 2312                               | Choose Access Poi   |  |
| Fragmentation :     | 2346                | Fragmentation       | 2346                               |                     |  |
| Data Rate :         | Auto (Limited)      | Limited Data Rate : | Auto 💌 0 kops                      | Fixed               |  |
| Multicast Rate :    | Auto                | Multicast Rate :    | Auto 💌                             |                     |  |
| Rate Adaptation     | Default             | Rate Adaptation     | Default 📼                          |                     |  |
| VLAN :              | ID :0 Priority :0   | VLAN :              | ID : 0 Priority 0                  |                     |  |
| Client Numbers :    | 64                  | Client Numbers :    | 64                                 |                     |  |
| Client Isotation :  | OII                 | Client Isolation    | Olf  On  O                         |                     |  |
| Bandwidth Profile : | 0-Disable           | Bandwidth Profile : | 0-Disable 💌 Edit Bandwidth Profile |                     |  |

Exp: Red frame option must be set。 other frame option, set by default do not need to change.

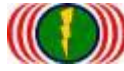

Step 5: Setting Wireless Station (Wireless Station=AC) Radio Setup

#### \*\* Remember , IP address of second wireless device must be set 192.168.21.2\*\*

|                      |                | Select wire          | less band, AC and            | d AP transmission                  |  |  |  |
|----------------------|----------------|----------------------|------------------------------|------------------------------------|--|--|--|
| RADIO - 1            |                | nee                  | need the same frequency mode |                                    |  |  |  |
| Wireless Band :      | 802.11ng HT20  | Wireless Band :      | 802.11na HT40 Plus           |                                    |  |  |  |
| Channel :            | 1 CH - 2412MHz | Channel:             | Auto 💌                       | Select wireless channel/frequence  |  |  |  |
| Transmission Powe    | r : Full       | Transmission Power   | Full 💌                       | Recommend starting set the same    |  |  |  |
| Antenna Number :     | 2              | Antenna Number:      | 2 💌                          | channel to accelerate connection   |  |  |  |
| Shorl Guard Interval | : On           | Short Guard Interval | On(400ns) 💌                  | successful and then change to Auto |  |  |  |
| Aggregation :        | Enable         | Aggregation :        | Diabled O Enable 🤨           | helps to adjust AP channel, AC ca  |  |  |  |
| Distance( x 100m) :  | 0              | Distance(x 100m):    | 10                           | Automatically change the channel t |  |  |  |

EXP: Red frame option must be set. other frame option, set by default do not need to change.

## Step 6: Setting Wireless Station (Wireless Station=AC) WLAN Setup

Exp: Wireless AC (Wireless Station = AC)connect with wireless access point(Access Point = AP) has to set a name (SSID), for other wireless devices, So that wireless can connect to each.

| RADIO-1 WLAN                                                                                                    | Setup Setting the   |                     |                      |                                    |
|----------------------------------------------------------------------------------------------------|---------------------|---------------------|----------------------|------------------------------------|
| and the second second second second second second second second second second second second second second second |                     | wireless AP's SSI   | D . enter SSID as PT | TP AP1 1                           |
| SSID                                                                                                    | PTP_AP1_1 Broadcast | SSID                | PTP_AP1_ PTP_AP      | 1_1                                |
| Enable :                                                                                                    | Yes                 | Enable              | No 💛 Yes 🔍           | Select wireless mode               |
| WLAN Mode :                                                                                                    | Access Point        | WLAN Mode           | Wireless Station     | Wireless Station                   |
|                                                                                                    |                     | AP MAC Address :    | 00.00.00.00.00       |                                    |
| RTS.                                                                                                    | 2312                | RTS:                | 2312                 | Strongly recommended               |
| Fragmentation :                                                                                                  | 2346                | Fragmentation .     | 2346                 | Do not fill the AP Mac address,    |
| Data Rate :                                                                                                    | Auto (Limited)      | Limited Data Rate : | Auto 💌 0             | avoid lock the AP, It will leads t |

PTP\_AP1\_1 is the name of wireless device this time(SSID).

EXP: Red frame option must be set。 other frame option, set by default do not need to change.

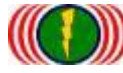

#### Step 7: Test the Point to Point wireless of AP and AC connection is complete

A. Check the Ping of the Wireless devices connection

| 1 | 条統管理員:命令提示字元 - ping 192.168.21.1 -t                                              | _ <b>D</b> _ X |
|---|----------------------------------------------------------------------------------|----------------|
|   | Microsoft Windows [版本 6.1.7601]                                                  | ^              |
|   | Copyright (c) 2009 Microsoft Corporation. All rights reserved.                   | E              |
|   | C:\Users\IO-Power>ping 192.168.21.1 -t                                           |                |
|   | Ping 192 168 21 1 (使田 32 位元组的增料):                                                |                |
|   | 回覆自 192.168.21.1: 位元組=32 時間=1ms TTL=64                                           |                |
|   | 回覆自 192.168.21.1: 位元組=32 時間=1ms TTL=64                                           |                |
|   | 回發自 192.168.21.1: 位元組-32 時間-2ms IIL-64<br>回發自 192.168.21.1: 位元組=32 時間=1ms IIL-64 |                |
|   | 回藜首 192.168.21.1: 位元組=32 時間=1ms TTL=64                                           |                |
|   | 回發目 192.168.21.1: 位元組=32 時間=1ms TTL=64<br>回露自 192.168.21.1: 位元组=32 時間=1ms TTL=64 |                |
|   | 回覆目 192.168.21.1: 位元組=32 時間=1ms TTL=64                                           |                |
|   | 回覆自 192.168.21.1: 位元組=32 時間=1ms TTL=64                                           |                |
|   | 回波日 172.166.21.1. 区/U組-52 时间J=1MS 11L=64                                         |                |

B. From the client side of wireless AC (Wireless Station=AC) get into the website of device , in Utility/Site Survey, scan the AP signal of the environment。

|      |                         | Utility                    | Status    | Logout(admin) |        |            |           |        |
|------|-------------------------|----------------------------|-----------|---------------|--------|------------|-----------|--------|
| Ping | RSSI Calc. Fresnel Zone | Ant. Alignment Tool   MESH | Tool Site | Survey        |        |            |           |        |
| Sit  | e Survey                |                            |           |               |        |            |           | _      |
| 370  | 85510                   | ESSID                      |           |               | 8881   | Giannel    | Eno       |        |
| Sit  | e Survey                | AC scan AP's SSID          |           | AP RSSI Signa | al /   | AP channel | Encryptio | n Mode |
| No   | BSSID                   | ESSID                      |           |               | RSSI   | Channel    | Enc       |        |
| 1    | BC:99:BC:00:05:0B       | PTP_AP1_1                  |           |               | -44dBm | 52         | Open      |        |
| 2    | BC:99:BC:00:05:71       | jim33ap                    |           |               | -66dBm | 52         | Open      | J      |

C. From the client side of wireless AP (Wireless Station=AC) get into the website of

device, in Status / Nodes (Station Side) scan the AP signal of the environment.

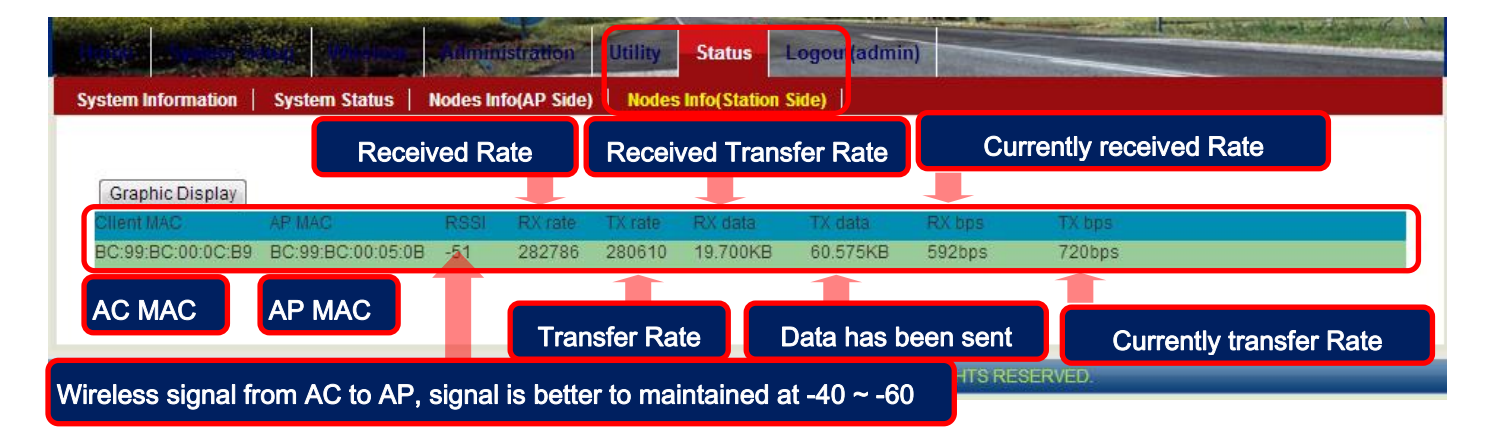

Please download manual from internet: http://www.io-power.com/Product%20User%20Manual.htm

Form No. : IOP-OANI-001-001 Rev. : A.1